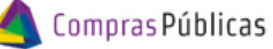

BANDEJA DE COMPRAS Y CONTRATACIONES

Cómo rechazar el comprobante

1 Ingresá a

2

Δ

ج≡

Comprobantes

ቡ

y buscá el comprobante con el que querés trabajar.

|     | Comprot                                                                            | bantes                                                                                                    |                                                                |                                     |                                                         |                                                  |                                                             |                                          | VM 🕺                                                    | illarreal Barroso<br>arina                          | о О<br>м                               | FICINA<br>INISTERIO DE F              | INANZAS                        |
|-----|------------------------------------------------------------------------------------|----------------------------------------------------------------------------------------------------|----------------------------------------------------------------|-------------------------------------|---------------------------------------------------------|--------------------------------------------------|-------------------------------------------------------------|------------------------------------------|---------------------------------------------------------|-----------------------------------------------------|----------------------------------------|---------------------------------------|--------------------------------|
|     |                                                                                    |                                                                                                    |                                                                |                                     |                                                         |                                                  |                                                             |                                          |                                                         |                                                     |                                        |                                       |                                |
| FIL |                                                                                    | N° COMPROBANT                                                                                                    | E i≣ N°0                                                       | RDEN DE COMPR                       | A (≣ N*1                                                | TRANSACCIÓN                                      |                                                             | INTES                                    | 🛩 ESTADOS                                               |                                                     | DOR                                    | ₩ MAS FILT                            | ROS                            |
|     |                                                                                    |                                                                                                    |                                                                |                                     |                                                         |                                                  |                                                             |                                          |                                                         |                                                     |                                        |                                       |                                |
|     |                                                                                    |                                                                                                    |                                                                |                                     |                                                         |                                                  |                                                             | ENVIADO, NO                              | CONFORMADO Y RI                                         | ECIBIDO.) (09                                       | /10/2023 a 09/11/2                     | LIMPL                                 | AR FILTRO                      |
| _   |                                                                                    |                                                                                                    |                                                                |                                     | -                                                       |                                                  |                                                             |                                          |                                                         |                                                     |                                        |                                       |                                |
| 0   | EXPORTAR                                                                           |                                                                                                    | 8 8                                                            | 0 B                                 | 0                                                       |                                                  |                                                             |                                          |                                                         |                                                     |                                        |                                       |                                |
|     | EXPORTAR                                                                           | Identificador<br>CW                                                                                                    | E E                                                            | Fecha de<br>Comprobante             | Dimporte de Comprobante                                 | Estado de<br>Comprobante 🗸                       | Proveedor                                                   | Validado<br>AFIP                         | Área de<br>Presentación                                 | N° Orden<br>de Compra                               | Control de<br>Formalidades             | Autorización<br>del gasto             | Recepci<br>de<br>Ba/Serv       |
|     | EXPORTAR<br>N° de<br>Comprobante<br><u>15063-0074555</u>                           | Identificador<br>cw<br>2 692840                                                                                                    | E E Comprobante                                                | Pecha de<br>Comprobante             | Comprobante<br>\$ 123,0000                              | Estado de<br>Comprobante &<br>ENVIADO            | Proveedor<br>20175190032 - ARENA D                          | Validado<br>AFIP<br>HCF(Hom              | Área de<br>Presentación<br>DIRECCION GE                 | N° Orden<br>de Compra                               | Control de<br>Formalidades<br>NO       | Autorización<br>del gasto<br>NO       | Recepci<br>de<br>Ba/Serv<br>NO |
|     | EXPORTAR (<br>N° de<br>Comprobante<br><u>15563-0874565</u><br><u>12365-1478525</u> | Image: Second and Second and Sec | B B Comprobante<br>Comprobante<br>06-FACTURA B<br>06-FACTURA B | Comprobante  09/11/2023  07/11/2023 | Importe de<br>Comprobante<br>\$ 123,0000<br>\$ 123,0000 | Estado de<br>Comprobante +<br>ENVIADO<br>ENVIADO | Proveedor<br>20175190032 - ARENA D<br>20175190032 - ARENA D | Validado<br>AFIP<br>HCF(Hom_<br>HCF(Hom_ | Área de<br>Presentación<br>DIRECCION GE<br>DIRECCION GE | N° Orden<br>de Compra<br>0000-000206<br>2023/000049 | Control de<br>Formalidades<br>NO<br>NO | Autorización<br>del gasto<br>NO<br>NO | Recepci<br>de<br>Bs/Serv<br>NO |

Hacé click en el número de comprobante para descargarlo

|  | N° de<br>Comprobante  | Identificador<br>CW | Tipo de<br>Comprobante | Fecha de<br>Comprobante | Importe de<br>Comprobante | Estado de<br>Comprobante 🗳 | Proveedor             | Validado<br>AFIP | Área de<br>Presentación | N° Orden<br>de Compra | Control de<br>Formalidades | Autorización<br>del gasto | Recepción<br>de<br>Bs/Serv |
|--|-----------------------|---------------------|------------------------|-------------------------|---------------------------|----------------------------|-----------------------|------------------|-------------------------|-----------------------|----------------------------|---------------------------|----------------------------|
|  | <u>15963-98745632</u> | 692840              | 06-FACTURA B           | 09/11/2023              | \$ 123,0000               | ENVIADO                    | 20175190032 - ARENA D | HCF(Hom          | DIRECCION GE            | 0000-000206           | NO                         | NO                        | NO                         |

| Hacé click en el número de OC para descargarla |                  |       |                     |                        |                         |                           |                            |                       |                  |                         |                       |                            |                           |                            |
|------------------------------------------------|------------------|-------|---------------------|------------------------|-------------------------|---------------------------|----------------------------|-----------------------|------------------|-------------------------|-----------------------|----------------------------|---------------------------|----------------------------|
| C                                              | N' de<br>Comprob | nte   | Identificador<br>CW | Tipo de<br>Comprobante | Fecha de<br>Comprobante | Importe de<br>Comprobante | Estado de<br>Comprobante 4 | Proveedor             | Validado<br>AFIP | Área de<br>Presentación | N° Orden<br>de Compra | Control de<br>Formalidades | Autorización<br>del gasto | Recepción<br>de<br>Bs/Serv |
| C                                              | 15963-98         | 45632 | 692840              | 06-FACTURA B           | 09/11/2023              | \$ 123,0000               | ENVIADO                    | 20175190032 - ARENA D | HCF(Hom          | DIRECCION GE            | 0000-000206           | NO                         | NO                        | NO                         |
|                                                | S                | i n   | o se tra            | ta de un               | na OC I                 | Directa,                  | podrás                     | descargarl            | a des            | de el mo                | ódulo                 | 🗊 Órden                    | es de Compra              |                            |

Evaluá la correspondencia entre el comprobante y la OC

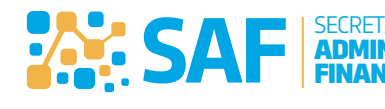

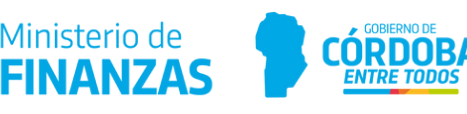

Ministerio de

JÓN

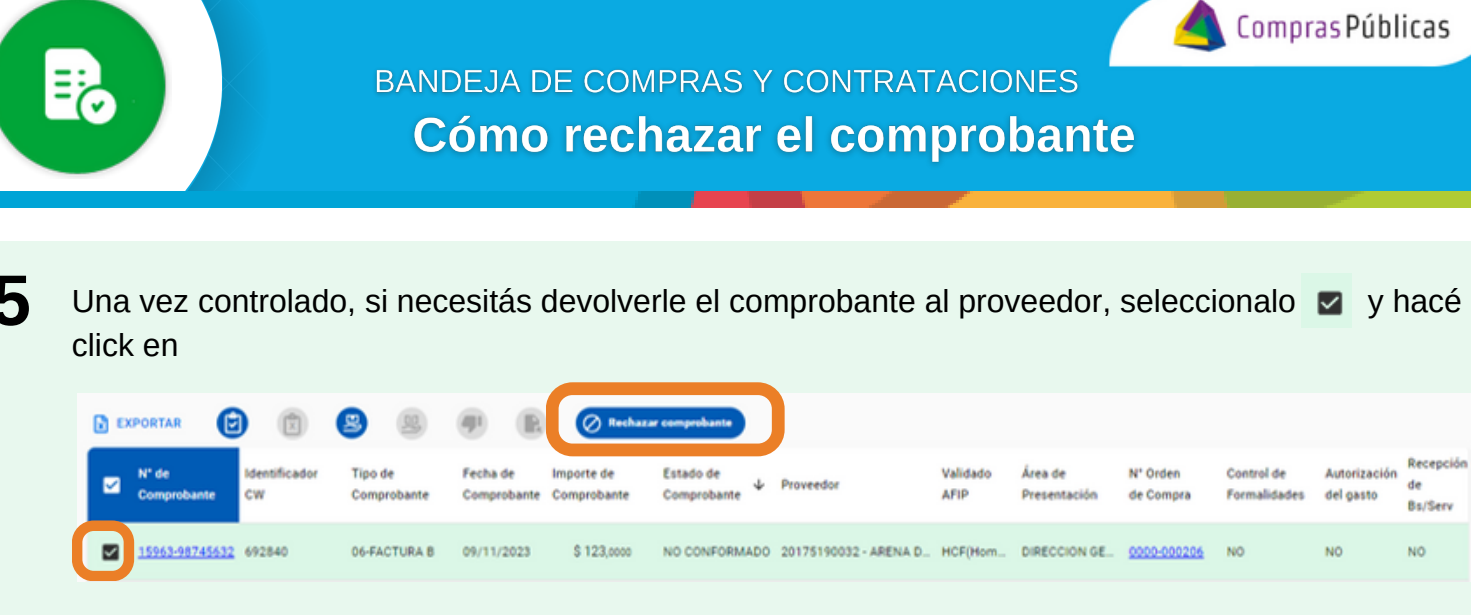

Podés seleccionar varios comprobantes y hacer el control de manera conjunta

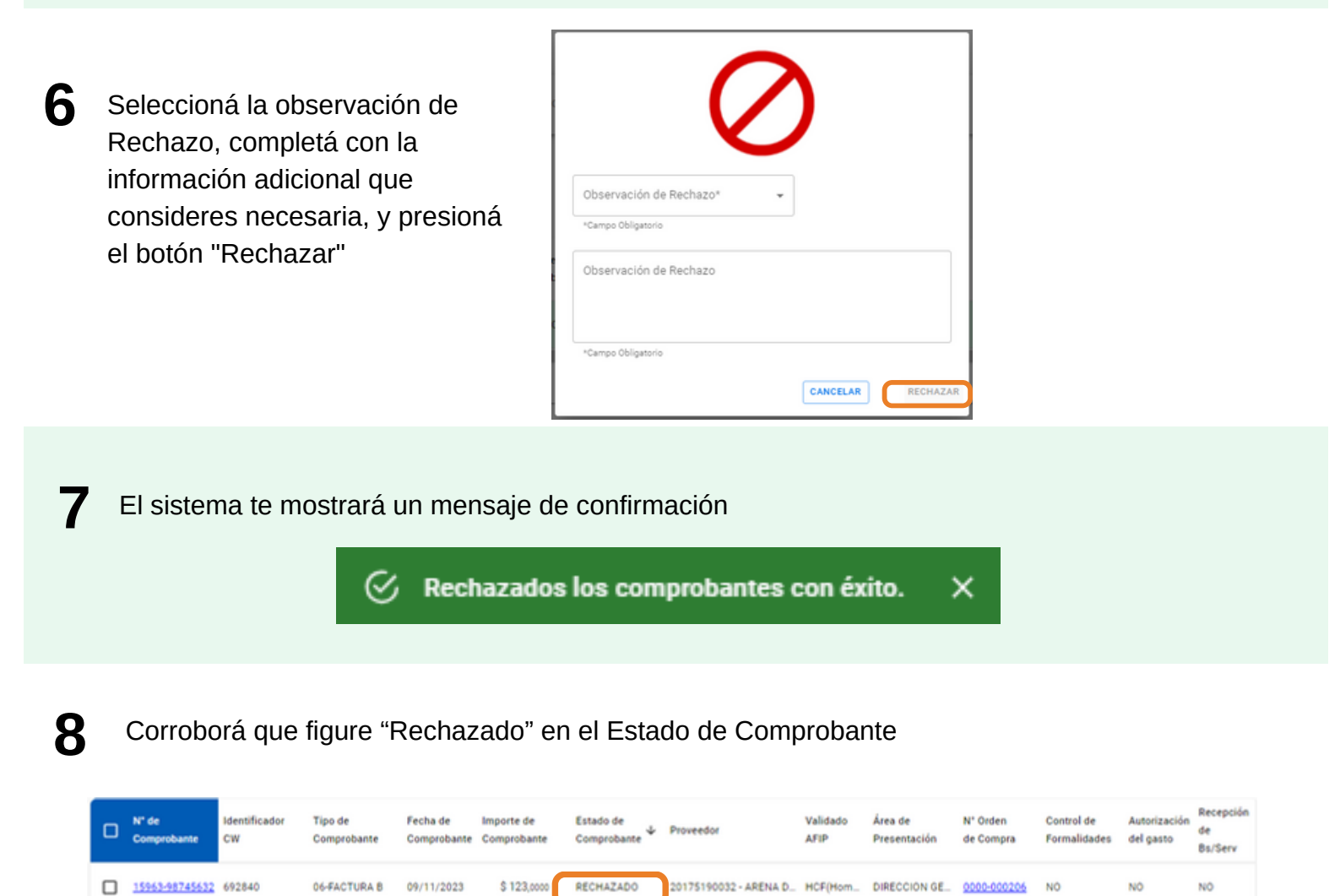

Recordá que una vez rechazado el comprobante, sólo lo verás filtrando por el Estado "Rechazado"

**SA** 

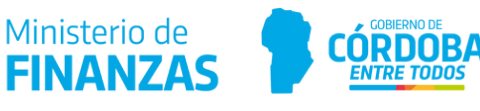